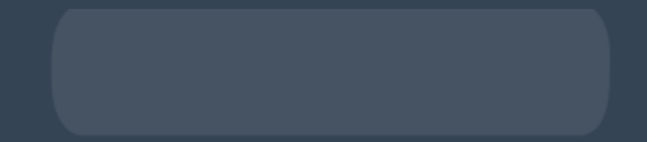

# LRP-Bestellung bearbeiten

So bearbeiten Sie Ihre LRP-Bestellung Editieren von Produkten, Versanddetails, Zahlung smethoden und Benachrichtigungsdetails in einer LRP-Vorlage

## Einloggen

- Gehen Sie auf shop.doterra.com.
- Geben Sie Ihre doTERRA-ID und Ihr Passwort ein und klicken Sie auf "Einloggen".

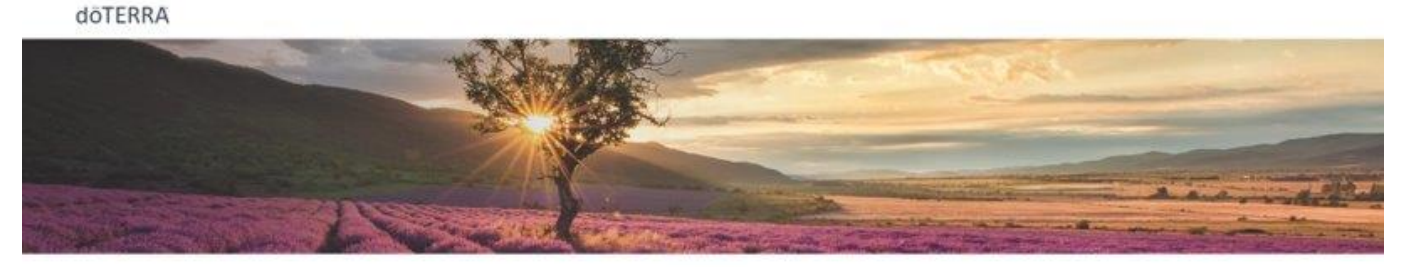

< Zuniek

Einloggen

E-Mail oder doTERRA ID

Daten speichern für Autologin

Heute anmelden

Passwort vergessen?

Passwort

@ Markt ändern

dōTERRĂ

## Ihre Treuebestellung bearbeiten

Um auf Ihre Treuebestellung zuzugreifen, klicken Sie bitte auf "Bestellung bearbeiten" auf der Startseite shop.doterra.com.

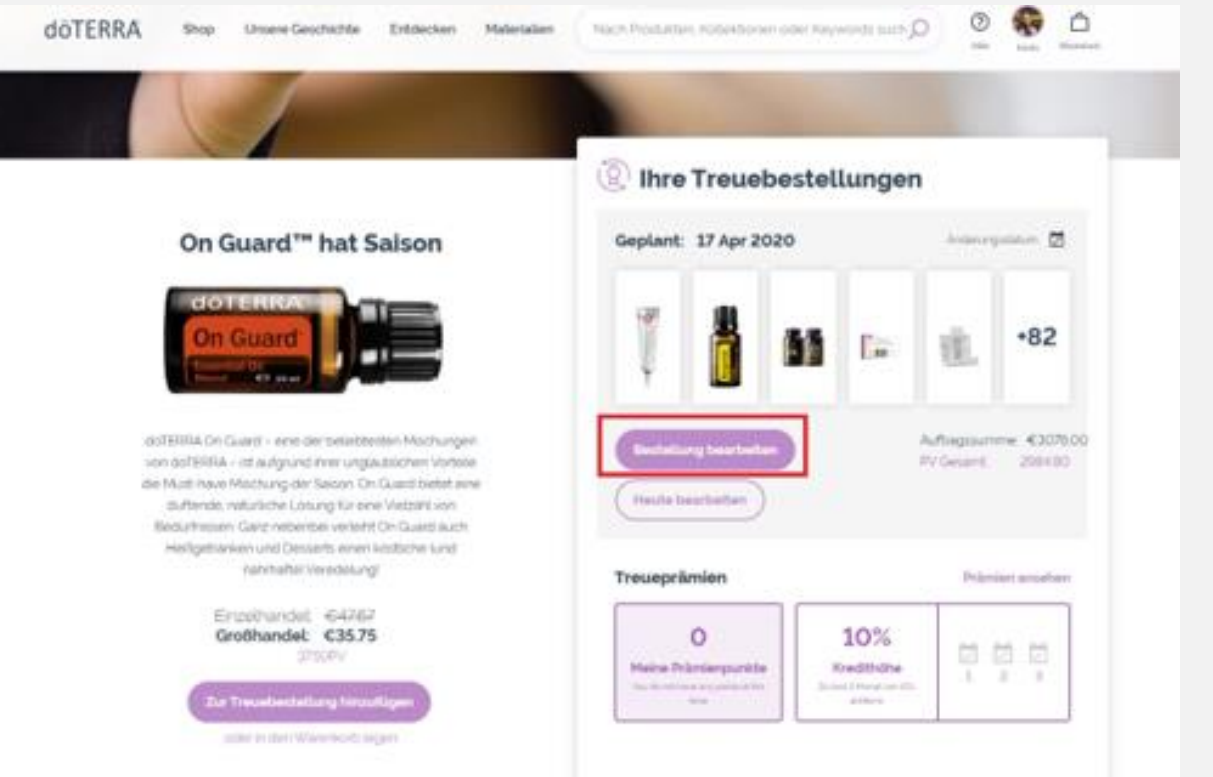

Von hier aus können Sie Ihre Fortschritte bei den monatlichen Werbeaktionen einsehen, Produkte hinzufügen und entfernen, Ihr Bearbeitungsdatum ändern und Ihre Zahlungs- und Lieferoptionen aktualisieren.

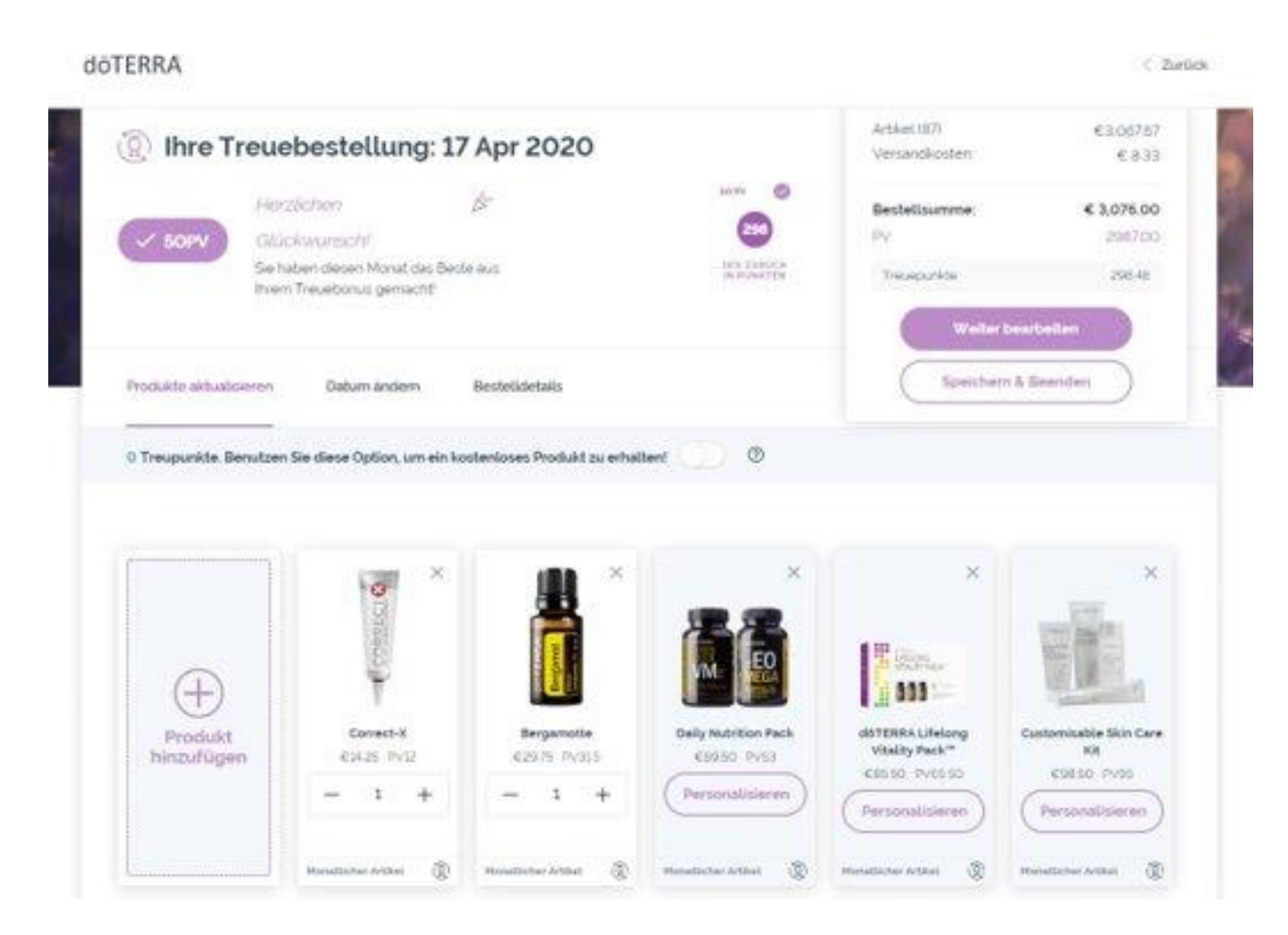

## Produkte bearbeiten

Um Produkte hinzuzufügen, haben Sie zwei Möglichkeiten: Sie können Sie entweder Produkte über den Button "Produkte aktualisieren" – gezeigt in der vorherigen Folie – hinzufügen. Oder Sie addieren Artikel direkt zu Ihrer LRP-Vorlage, während Sie die Website durchsuchen.

Zum Hinzufügen während des Browsens wählen Sie einfach "Zur Treuebestellung hinzufügen" und wählen Sie das "+", um die gewünschte LRP-Bestellung zu ergänzen. Sie können Ihrer LRP-Vorlage von der Kategorieseite oder von der Produktseite aus Artikel hinzufügen.

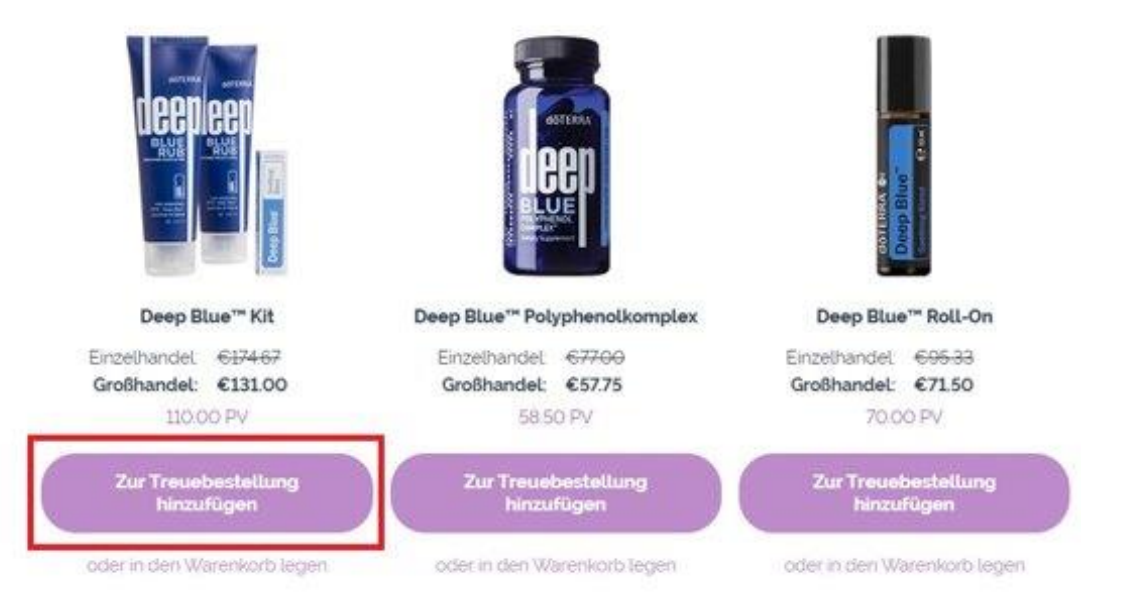

Ō

#### LRP Autoship Datum bearbeiten

- Um das Abwicklungsdatum Ihrer Treuebestellung zu ändern, wählen Sie "Datum ändern" aus dem Link "Meine Treuebestellungen".
- Von dort aus können Sie das Datum auswählen, an dem Sie Ihre Bestellung abwickeln möchten.

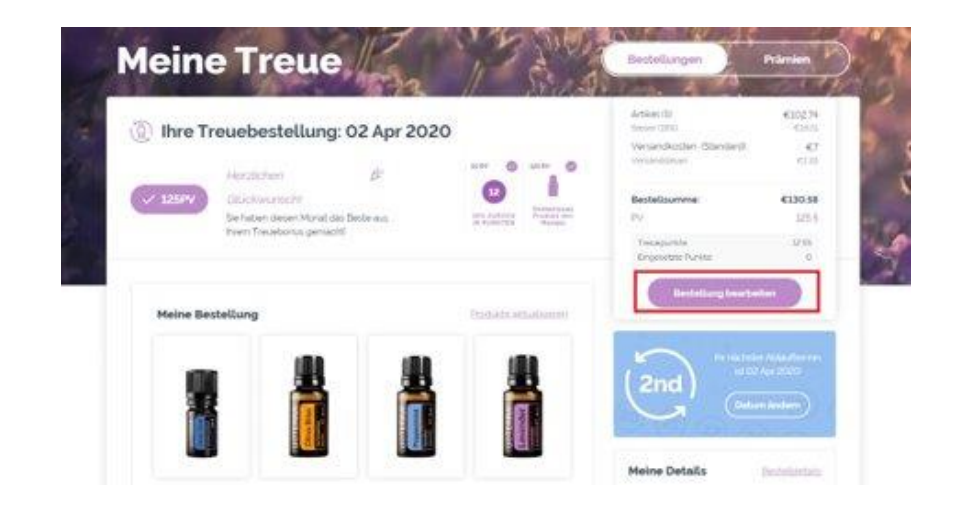

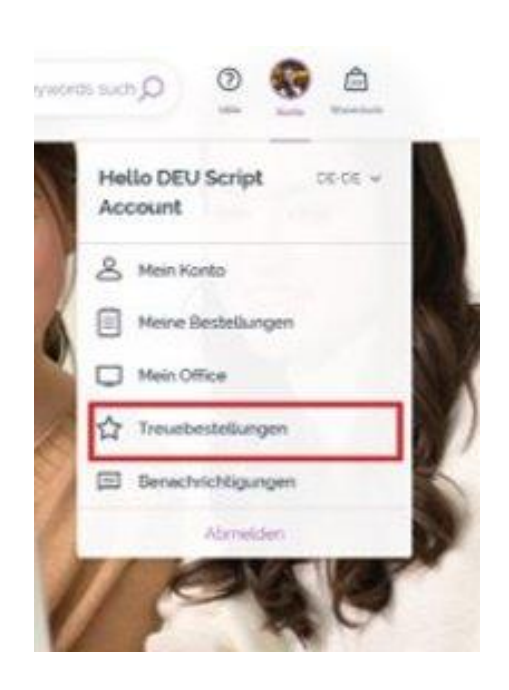

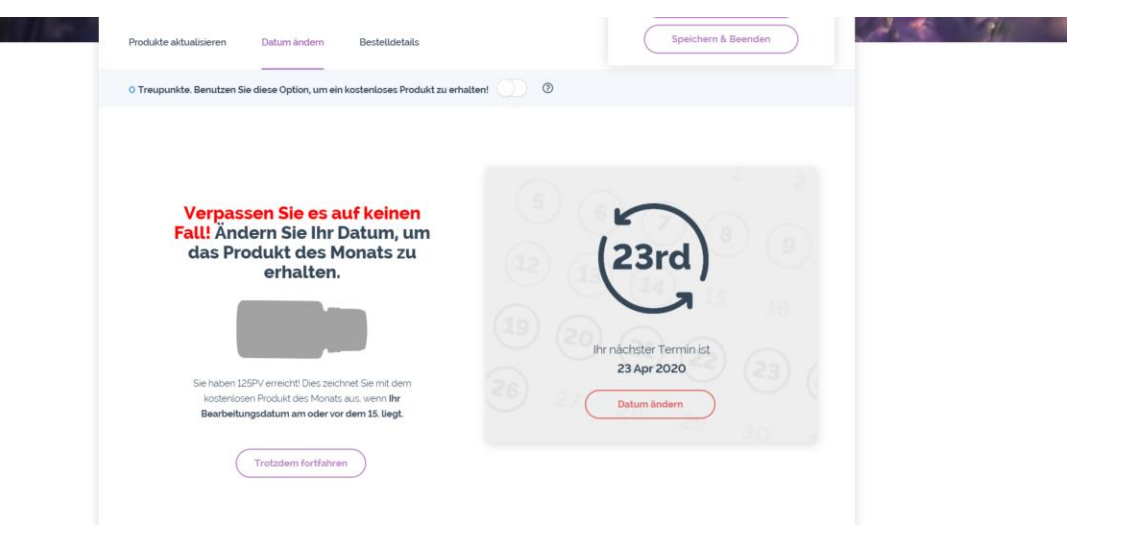

## Zahlungsmethoden bearbeiten

- Um Ihre Standardzahlung für LRP-Bestellungen zu aktualisieren, wählen Sie "Bestelldetails" auf der LRP-Verwaltungsseite und dann "Zahlungsmethode".
- Nachdem Sie "Zahlungsmethode" ausgewählt haben, können Sie entweder die Zahlungsmethode ändern oder eine neue Methode hinzufügen.

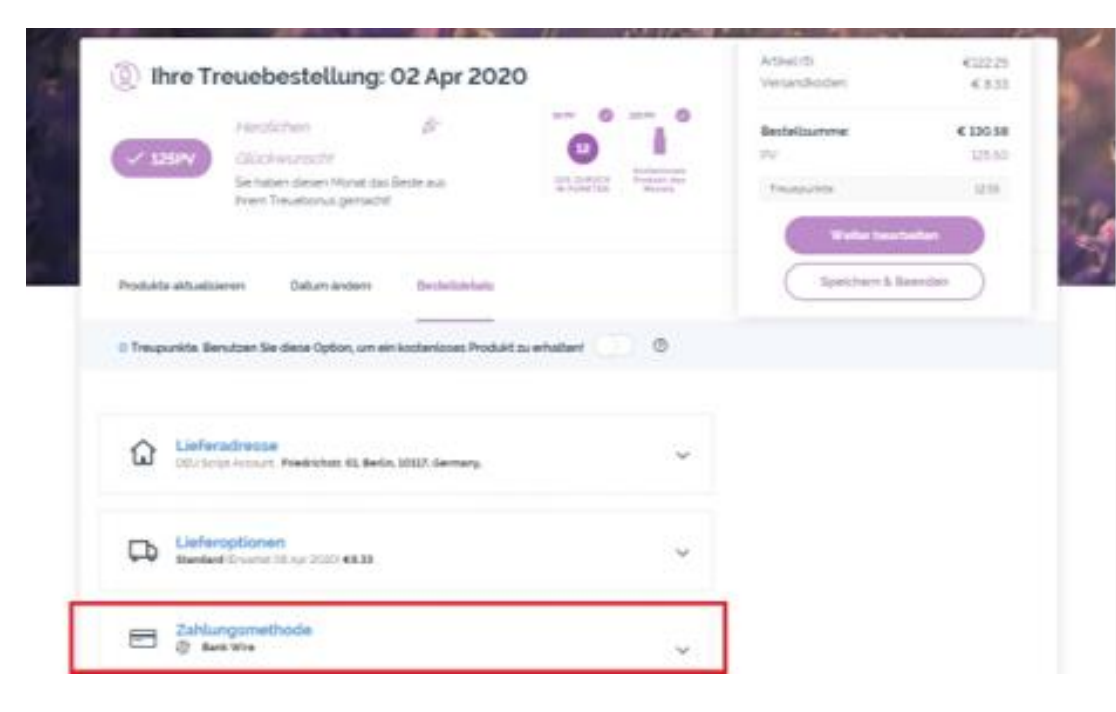

| ŵ     | Lieferadrosse<br>DOU Scipt Account: Wedrickets 65, Berlin, 50527, Germany, | v |
|-------|----------------------------------------------------------------------------|---|
| ₿     | Lieferoptionen<br>Standard Gryanic Os Api 2020 (01.81                      | × |
|       | Zahlungsmethode<br>@ Besk Wie                                              | ^ |
| Wähle | m Sie eine Zahlungsmethode aus                                             |   |
| ۲     | Benuterwettung Settlet                                                     |   |
|       | Zahlungsorten hinzufügen                                                   |   |
|       |                                                                            |   |
|       | Renachrichtiaunaan                                                         |   |
|       | it datematech (72)1643 pgrvail.com († 1451)<br>1925 (                      | × |

## Lieferdetails bearbeiten

Unter "Bestelldetails" können Sie die Lieferadresse bearbeiten, entfernen oder eine neue hinzufügen. Um eine neue Adresse zu bearbeiten, wählen Sie bitte die Bearbeitungsoption rechts neben der Adresse.

- Um eine Adresse als Standardadresse zu definieren, bearbeiten Sie die Adresse und wählen Sie "Standardadresse festlegen".
- Wenn Sie die Adresse entfernen möchten, wählen Sie "Adresse löschen?" am unteren Rand des Adress-Fensters.

| ۵     | Lieferadresse<br>DEU Script Account | Friedrichstr. 61, Berlin, 10117, Germany.         | ^           |  |
|-------|-------------------------------------|---------------------------------------------------|-------------|--|
| liefe | radresse auswi                      | ihlen                                             |             |  |
| ۲     | Kraig's<br>Starbucks                | DEU Script Account, Friedrichstr. 61 10117 Berlin | - Default 🖉 |  |
|       | test                                | Test test, 123 street 0000 City                   | - 🕑         |  |

Um Ihre Lieferoption (Standard oder Premium) zu ändern, wählen Sie bitte "Liefer optionen" und wählen Sie Ihre bevorzugte Lieferart aus den angezeigten Optionen aus.

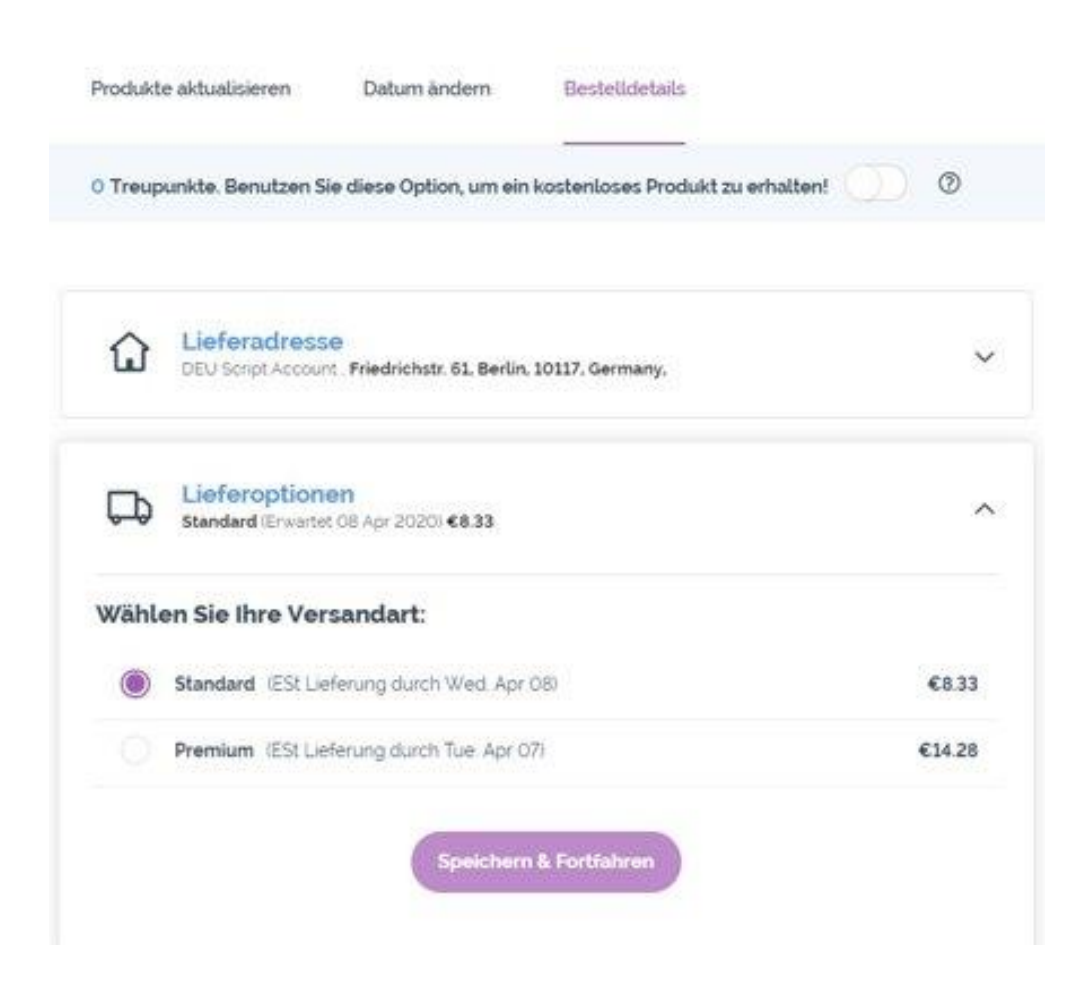

#### Benachrichtigungsdetails bearbeiten Uter Deter Steteropeinen Uter Steteropeinen Uter Stet

Sie können die E-Mail-Adresse und die Telefonnummer, die für die Lieferung von Auftrags-Updates verwendet werden, durch Auswahl von "Benachrichtigungen" aktualisieren.

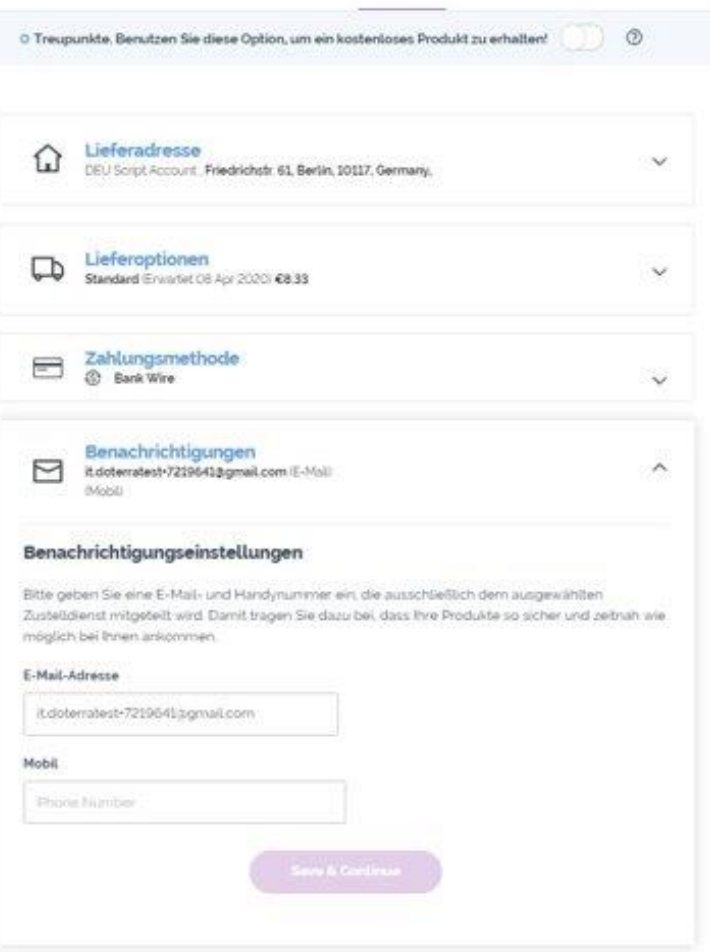

## LRP-Bestellung löschen

- Wenn Sie mehrere LRP-Bestellungen haben und eine davon stornieren möchten, wählen Sie "Produkte aktualisieren" und wählen Sie unten "Meine Treuebestellung stornieren".
- Wenn Sie den letzten oder einzigen LRP-Auftrag in Ihrem Konto löschen möchten, müssen Sie sich dazu an unseren Kundendienst wenden.

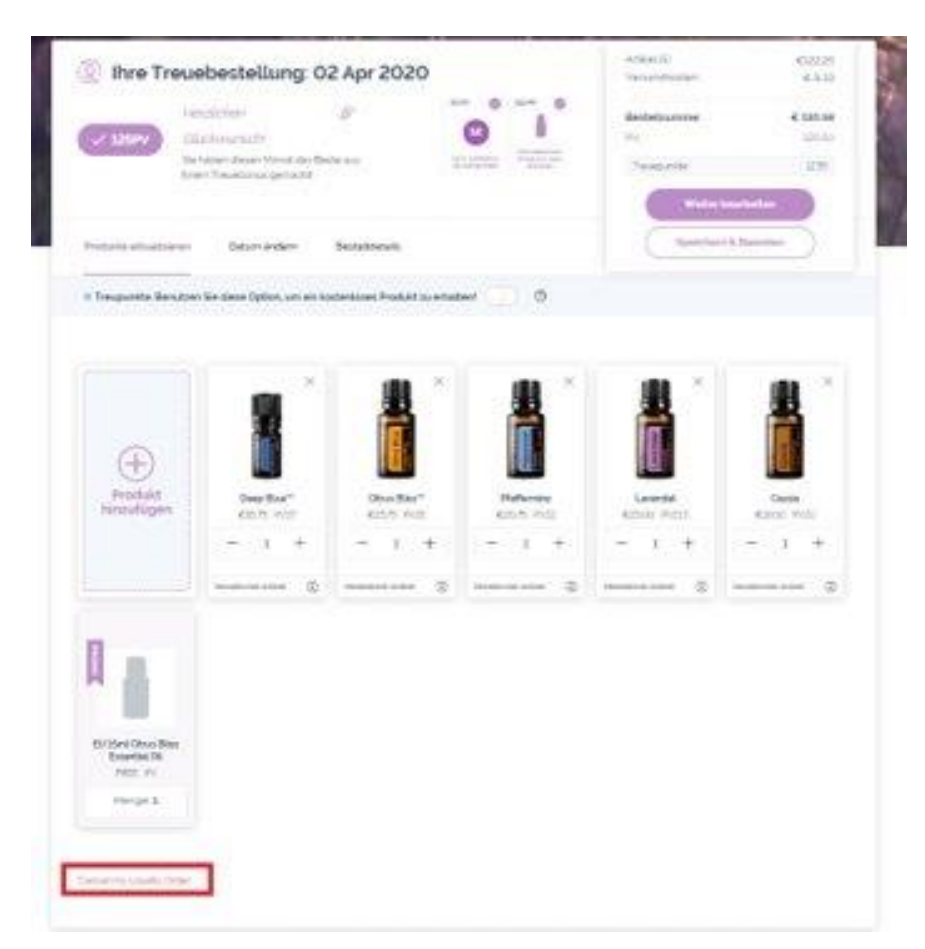